# 第41回全国障害者技能競技大会

# <109>ワード・プロセッサ 競技課題 B

### 和文競技 「持続可能な世界を目指して」の作成(制限時間80分)

以下の指示に従い、別紙の文書を作成し、提出しなさい。

- 英数字はすべて半角で入力する。
- 指示以外の設定内容については、作成例(別紙)を参照し、最も適当なものを選択する。
- 改行位置や文字幅など、作成例との細かい差異は問わない。
- 図形やテキストボックスの行間については、作成例を参考に、適宜調整をする。
- 競技終了後に、作品を所定の用紙にプリントアウトする。

# ◆文書の設定

- 新規文書を作成し、ファイルを保存する。
   ■保存場所はデスクトップの「ワード・プロセッサ」フォルダとする。
   ■ファイル名は「選手番号 持続可能な世界を目指して」とする。
   ※選手番号とファイル名の間には全角1文字分のスペースを入れる。
- 2. 用紙の設定をする。

■印刷面の余白は上 30mm 下左右 20mm 程度にする。

- ■ヘッダーの右側(上から10mmの位置)に「選手番号 競技者氏名」を入力する。 ※選手番号と競技者氏名の間には、全角1文字分のスペースを入れる。
- ■フッターの中央(下から10mmの位置)に「ページ番号」を設定する。
- ■ページ設定で、行数は「40行」を指定する。
- ■段落の設定で、「1ページの行数を指定時に文字を行グリッド線に合わせる」をオフにする。

| 段落                                            |           |                   | ? ×             |  |  |
|-----------------------------------------------|-----------|-------------------|-----------------|--|--|
| インデントと行間隔                                     | 改ページと改行 体 | 裁                 |                 |  |  |
| 全般                                            |           |                   |                 |  |  |
| 配置( <u>G</u> ):                               | 両端揃え      | *                 |                 |  |  |
| <b>アウトライン レベル(<u>O</u>):本文 </b> □ 既定で折りたたみ(E) |           |                   |                 |  |  |
|                                               |           |                   |                 |  |  |
| インデント                                         |           |                   |                 |  |  |
| 左( <u>L</u> ):                                | 0字 ≑      | 最初の行( <u>S</u> ): | 幅( <u>Y</u> ):  |  |  |
| 右( <u>R</u> ):                                | 0字 ≑      | (なし) ~            | , <b>*</b>      |  |  |
| □ 見開きページのインデント幅を設定する(M)                       |           |                   |                 |  |  |
| ☑ 1 行の文字数を指定時に右のインデント幅を自動調整する(D)<br>間隔        |           |                   |                 |  |  |
| 段落前( <u>B</u> ):                              | 0行 🗘      | 行間( <u>N</u> ):   | 間隔( <u>A</u> ): |  |  |
| 段落後( <u>F</u> ):                              | 0行 ≑      | 1行 ~              | ·               |  |  |
| □ 同じスタイルの場合は段落間にスペースを追加しない(C)                 |           |                   |                 |  |  |
| □1ページの行数を指定時に文字を行グリッド線に合わせる(W)                |           |                   |                 |  |  |

< 1 0 9 > B - 1 / 4

◆1ページ目の設定

- 3.タイトル「持続可能な世界を目指して」をワードアートで作成する。
   ワードアートのスタイルは、作成例を参考に、以下の設定を行う。
   ■フォント:メイリオ、36 ポイント、緑系
   ■効果:文字の輪郭 白、影 緑系、変形 凹レンズ(下)
- 4. タイトルの左上に「ワード・プロセッサ¥和文素材」フォルダの中から「SDGs.png」を挿入 し、作成例を参考に、位置とサイズを調整する。
- 5. 「◆未来のために私たちができること◆」を入力し、以下の設定を行う。

■フォント:メイリオ、12ポイント、太字、網かけ

- ■段落:中央揃え
- ■文字の背景色:青系

※「◆」部分については、任意の記号を挿入すること

- 6.「SDGs (エス・ディ・ジーズ)」~「ご紹介します。」までを入力し、以下の設定を行う。 ■段落:最初の行インデント 字下げ1字
  - ■「なんとなく」~「わからないんだよね」部分:段落の網かけ 10%、段落前の間隔 0.5 行
  - ■「ふわっとは」~「自信がないわ…」部分:段落の網かけ 10%、段落後の間隔 0.5 行
- 7.「まずは SDGs の基本から…」を入力し、以下の設定を行う。
  - ■フォント:メイリオ、12ポイント、太字
  - ■段落:網かけ 10%
  - ■画像:「ワード・プロセッサ¥和文素材」フォルダの中から「地球.png」を挿入し、 作成例を参考に、位置とサイズを調整する。
- 8.「●持続可能な開発のための 2030 アジェンダ」~「SDGs です。」までを入力し、 2 段組みを設定する。見出しと本文は、作成例を参考に、以下の設定を行う。
  - ■見出し1 「●持続可能な~」「●一言で~」「●策定された~」
     フォント:ゴシック体系、太字、下線、青系
  - ■見出し2 「Leave No One ~」「Sustainable」「Millennium ~」 図形:図形の色 緑系、影の色 薄い緑系
    - フォント:Segoe UI、太字、10 ポイント
  - ■本文

- 9. 作成例を参考に、右下の図形を作成する。
  - ■矢印:右方向のグラデーション
  - ■「2001年」、「2015年」、「2030年」部分:メイリオ、太字、9ポイント
  - ■「ミレニアム~」、「持続可能~」部分:メイリオ、太字、6ポイント、青系
  - ■「MDGs」、「SDGs」部分: Segoe UI、太字、文字の効果 反射

### < 1 0 9 > B - 2 / 4

フォント:10ポイント 段落:最初の行インデント 字下げ1字

### ◆2ページ目の設定

- 10.「日本国内の取り組み」は、「7.」と同様の設定を行う。
- 11.「2015年に」~「17位でした。」までを入力し、以下の設定を行う。
   ■段落:最初の行インデント 字下げ1字
- 12. 「ワード・プロセッサ¥和文素材」フォルダの中から「国会議事堂.jpg」を挿入し、作成例を 参考に、位置とサイズを調整する。
- 13. 「SDGs アクションプラン」は、「7.」と同様の設定を行う。
- 14.「SDGs アクションプランとは、」~「更新されています。」までを入力し、以下の設定を行う。 ■段落:最初の行インデント 字下げ1字
- 15. 表を作成し、「8つの優先課題」~「4つの重点事項」までのデータを入力する。 作成例を参考に、以下の設定を行う。

●外側の表

- ■罫線の種類:外枠 2.25 ポイント二重線(青系)、内側 1 ポイント実線(青系)
   ■フォント:10 ポイント
- ■1列目:文字の方向 縦
- ■2 行目、3 行目:段落番号

●内側の表

- ■罫線の種類:1ポイント実線(黒)、0.5ポイント破線(黒) ※3か所
- ■フォント:ゴシック体系、10ポイント
- ■1列目:セルの色(薄い赤系、薄い青系、薄い緑系、薄い紫系、薄い黄色系) 太字、箇条書き、均等割り付け

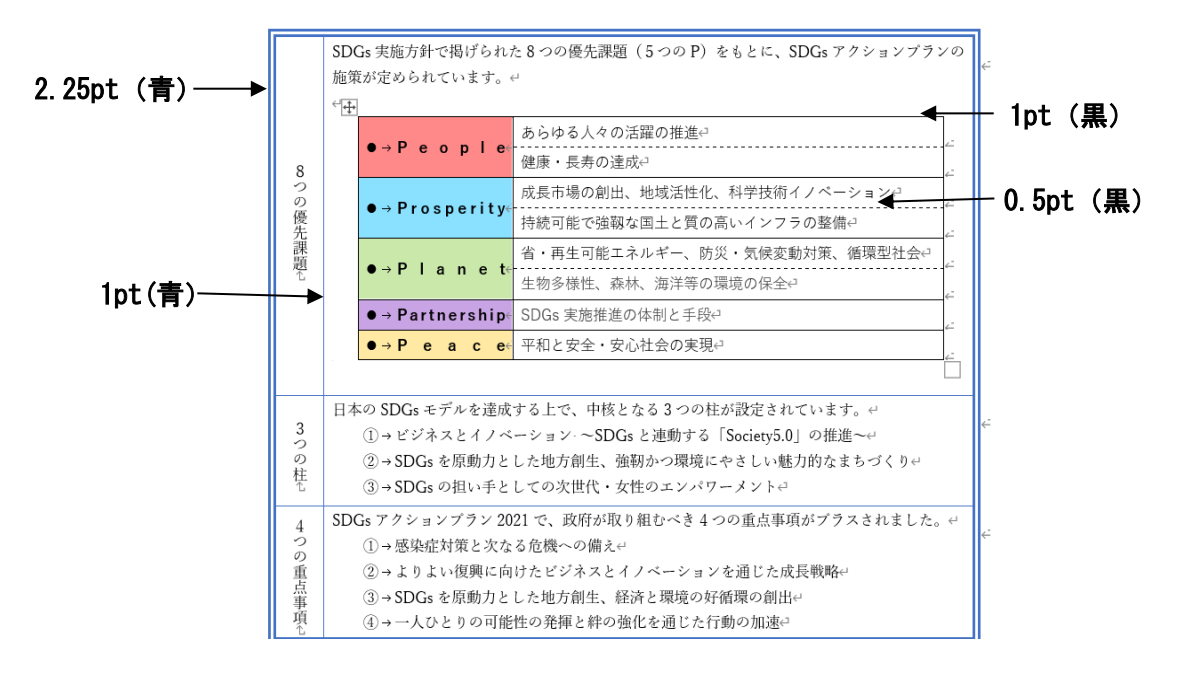

< 1 0 9 > B - 3 / 4

### ◆3ページ目の設定

- 16.「どんな意味?」は、「7.」と同様の設定を行う。
- 17. 作成例を参考に、上部の図形を作成する。
  - ■画像:「ワード・プロセッサ¥和文素材」フォルダの中から「画鋲.png」を挿入し、 作成例を参考に、位置とサイズを調整する。
  - ■「S」、「D」、「G」部分: Segoe UI、太字、36 ポイント、緑系
  - ■「SUSTAINABLE:」~「達成目標」部分:メイリオ、太字、16 ポイント、白
  - ■「SUSTAINABLE」、「DEVELOPMENT」、「GOALS」ルビ部分:メイリオ、8ポイント
  - 「People」 ~ 「Peace」 部分:

# ●図形

- 以下の図形を部分円 → 矢印、→ 円 の順番で重ねる
- ・部分円5つ(赤系、青系、緑系、紫系、黄色系)
- ・矢印5つ(赤系、青系、緑系、紫系、黄色系)
- ・円1つ(白)
- ●テキスト
  - ・「People」~「Peace」: Segoe UI、10 ポイント、太字、白
  - ・「人間」~「平和」: Meiryo UI、8 ポイント、白
- 18. 「17のゴール」は、「7.」と同様の設定を行う。

19. 9行5列の表を挿入し、作成例を参考に、以下の設定を行う。
■画像:「ワード・プロセッサ¥和文素材」フォルダの中から以下の画像を使用 「17のゴール\_1.png」~「17のゴール\_17.png」
■罫線:2列目、5列目 3ポイント実線(青系) それ以外 罫線なし

- ■フォント:
  - ・「貧困をなくそう」~「パートナーシップで~」部分:ゴシック体系、太字、青系
  - 「AGENDA 2030」部分: Segoe UI、20 ポイント、黒、太字、割注(括弧で囲む)
     セルの右下に配置

### ◆文書全体の調整

 指示に提示されていない事柄については、作成例と同様になるように編集する。 編集後は、上書き保存する。

## 第41回全国障害者技能競技大会

# <109>ワード・プロセッサ 競技課題 B

### 英文競技 「Tokyo」Word ファイル、PDF ファイルの作成(制限時間60分)

以下の指示に従い、別紙の文書を作成し、提出しなさい。

- 以下の番号は、完成した文書の各セクションの○付番号と対応している。
- 指示以外の設定内容については、作成例(別紙)を参照し、最も適当なものを選択する。
- 改行位置や文字幅など、作成例との細かい差異は問わない。
- 競技終了後に、作品を所定の用紙にプリントアウトする。

### ◆文書の設定

- 1. 新規文書を作成し、「ワード・プロセッサ」フォルダに「選手番号 Tokyo」という名前で保存する。 ※選手番号とファイル名の間には半角1文字分のスペースを入れること。
- 2. 用紙サイズ: A4、マージン 25.4mm (1インチ)、とじしろ0 に設定する。
- 3. フッターに、作成例の通り、競技者名(ローマ字)、ページ番号、本日の日付を入力し、下からの フッター位置 15mm に設定する。
   ■フォント: Lucida Sans、サイズ:8
- 4. ページ罫線を引く。色:緑、線の太さ:3pt

#### <u>◆1 ページ目の設定</u>

- 5. ワードアート「Learn more about Tokyo」を挿入する。
  ■フォント: Arial Black、サイズ:28、太字、色:青系、輪郭の色:白、光彩:青系
  ■効果:変形 アーチ
- 6. 「ワード・プロセッサ¥英文素材」フォルダ内の「cityscape.png」を挿入する。 ※作成例の通り、サイズを調整して配置すること。
- 7. 図形とテキストボックスを挿入し、作成例の通り、設定する。
   ■図形の色:灰色系
   ■フォント:Tahoma、サイズ:18、色:白、影
- 8. 本文を入力する。フォントと段落は、以下の通り設定する。
  ■フォント: Lucida Sans、サイズ:10
  ■段落:行間1行、両端揃え
  ※他の箇所についてもフォントの指示がない限り、上記の設定を適用すること。

< 1 0 9 > B - 1 / 3

- 9. 文頭にドロップキャップを設定する。
   ■色:文字の色 青系、影の色 灰色
   ■ドロップする行数:3
- 10. 長方形を挿入し、作成例の通り、設定する。●色:図形 白、光彩 灰色
- 11. 「ワード・プロセッサ¥英文素材」フォルダ内の「Japan.png」、「region.jpg」を挿入する。 ※作成例の通り、サイズを調整して配置すること。
- 12. 図形とテキストボックスを挿入し、作成例の通り、設定する。
   ●長方形(2種類) 図形の色:なし、枠線の色:緑系、破線
   ●矢印:右カーブ 図形の色:緑系、枠線の色:なし
   ●テキストボックス Tahoma、サイズ:14、色:黒、輪郭の色:白

# ◆2ページ目の設定

13. 本文「Weather, Geography」~「if not an inevitability.」までを入力し、「8.」と同様の設定を 行う。

14. 見出し部分「Weather, Geography」は、以下の通り設定する。
■フォント: Arial Black、サイズ:12、太字、色:紫系
■罫線:左 4.5pt、紫系、下 3pt、紫系
■網かけ:30%

15. 右図のデータシートを参考に、折れ線グラフを 作成する。

■タイトル
 フォント: Tahoma、サイズ: 10

 ■軸、凡例
 フォント: Tahoma、サイズ: 9

 プロットエリア
 黄色系→白→青系のグラデーション

 ●グラフの外枠
 色:黒、線の太さ: 1.5pt

|    | А   | В            | С             |  |
|----|-----|--------------|---------------|--|
| 1  |     | Av. Low Temp | Av. High Temp |  |
| 2  | Jan | 3.7          | 11.1          |  |
| 3  | Feb | 4            | 13.3          |  |
| 4  | Mar | 6.2          | 16            |  |
| 5  | Apr | 7.9          | 18.2          |  |
| 6  | May | 15.6         | 24            |  |
| 7  | Jun | 19.8         | 27.5          |  |
| 8  | Jul | 21.8         | 27.7          |  |
| 9  | Aug | 25.3         | 34.1          |  |
| 10 | Sep | 21.5         | 28.1          |  |
| 11 | Oct | 14.4         | 21.4          |  |
| 12 | Nov | 10.1         | 18.6          |  |
| 13 | Dec | 3.7          | 12.3          |  |

16. 見出し部分「Spring~」、「Summer~」、「Autumn~」、「Winter~」は、以下の通り設定する。
 ■フォント: Tahoma、サイズ:11、太字、斜体、色:青系

### ◆3ページ目の設定

- 17. 「History of Tokyo」は、「14.」と同様の設定を行う。
- 18.「ワード・プロセッサ¥英文素材」フォルダ内の「history.txt」を使用して、テキストをファイルから挿入する。 挿入したテキストは1ページ目「本文を入力」部分(手順8)と同様の書式を適用する。
- 19. 見出し部分「Edo-」、「Meiji-」、「Taisho-」、「Showa-」、は、以下の通り設定する。
  ■画像:「ワード・プロセッサ¥英文素材」フォルダ内の「flame.png」を挿入
  ■フォント: Tahoma
  「Edo」部分など 色:青、サイズ:12、太字
  「Period」部分 色:青、サイズ:6
  「1603-1868」部分など 色:白、サイズ:9、太字 ※背景色は青系
- 20. 「Tokugawa Ieyasu」に、脚注「He unified the world, ending a world of more than 100 years of war.」を挿入する。
  ■脚注のフォント: Tahoma、サイズ:9
- 21. 区切り線は、以下の図形を使用して作成する。
   ■ひし形①:塗りつぶしの色 赤系、ひし形②:枠線の色 黄色系、直線:線の色 緑系

### ◆4ページ目の設定

- 22. 区切り線は、「21.」と同様の設定を行う。
- 23. 「Heisei-」は「19.」と同様の設定を行う。
- 24. 表を挿入し、作成例の通り、設定する。
  - ■フォント:Tahoma、サイズ:10
  - ■セルの色:「Meiji」部分 黄色系、「Taisho」部分 緑系
    - 「Showa」部分 水色系、「Heisei」部分 青系

### ◆文書全体の調整

25. 指示されていない部分についても、作成例と同様になるように編集し、上書き保存する。

26. 完成した文書を PDF 形式で保存する。

■ファイル名:「選手番号 Tokyo」

< 1 0 9 > B - 3 / 3